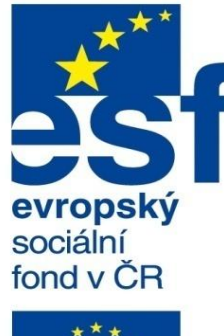

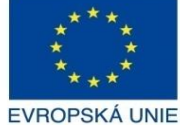

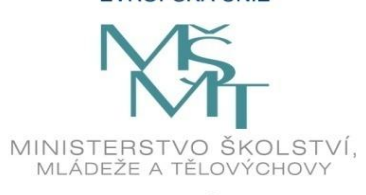

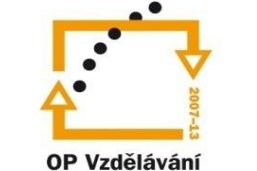

pro konkurenceschopnost

INVESTICE DO ROZVOJE VZDĚLÁVÁNÍ Střední průmyslová škola a Vyšší odborná škola technická Brno, Sokolská 1

Vytvořeno: listopad 2013.

| Šablona: | Inovace a zkvalitnění výuky prostřednictvím ICT                                                                    |
|----------|----------------------------------------------------------------------------------------------------|
| Název:   | Uživatelská nastavení parametrických modelářů, využit<br>doplňkových modulů                                        |
| Téma:    | Významné vlastnosti a nastavení dokumentů                                                                          |
| Autor:   | Ing. Radek Šebek                                                                                                   |
| Číslo:   | VY_32_INOVACE_18 – 13                                                                                              |
| Anotace: | Vlastnosti a nastavení dokumentů dílu, sestavy a výkresu.<br>DUM je určen pro žáky 4. ročníku oboru strojírenství. |

## Významné vlastnosti a nastavení dokumentů

Provádíme pomocí nabídky roletového menu "Nástroje – Možnosti" a to v záložce "Vlastnosti dokumentu". Jedná se převážně o obecná nastavení, která jsou závislá zpravidla na příslušných normách či zvyklostech. Nastavují se zvlášť pro prostředí dílu, sestavy a výkresu a to nejčastěji u jednotlivých šablon dokumentů, pomocí kterých distribuujeme tato nastavení do nově zakládaných souborů. Nyní si ukážeme některá nastavení u vybraných položek příslušných typů dokumentů.

# Nabídka vlastnosti dokumentu – se vyvolá pomocí menu "Nástroje – Možnosti".

| Vlastnosti dokumentu - Normy skicování 🛛 🗙                                                                                                    |                                                                                                    |   |  |
|----------------------------------------------------------------------------------------------------|----------------------------------------------------------------------------------------------------|---|--|
| Možnosti systému Vlastnosti dokumentu                                                                                                    | 📴 Možnosti hledání                                                                                       | 9 |  |
| Normy skicování         ⊕ Popiy         ⊕ Kóty         ∪ Vituální vrcholy         ⊕ Tabulky         Detailování         Mřížka/zachytávání         Jednotky         Zobrazení modelu         Vlastnosti materiálu         Kvalita zobrazení         Plechové díly         Zobrazení rovin         DimXpert         – Kóta velikosti         – Kóta velikosti         – Kóta velikosti         – Kóta velikosti         – Kóta velikosti         – Možnosti zobrazení         Jednotlivé položky nastavení. | Přejmenovat     Kopírovat     Odstranit       Načíst z externího souboru     Uložit do externího souboru |   |  |
|                                                                                                    | OK Storno Nápověd                                                                                        | a |  |

# Vybrané vlastnosti dokumentu pro prostředí dílu a sestavy

| Virtuální vrcholy. | Detailování.                                                                                                    | Mřížka/zachytávání.                                                          |
|--------------------|----------------------------------------------------------------------------------------------------|------------------------------------------------------------------------------|
| Plus               | Filtr zobrazení         ✓ Kosmetické závity         ✓ Základny         ✓ Základny         ✓ Vztažné body         ✓ Poznámky         Kóty prvků                                                     | Vlastnosti mřížky<br>Zobrazit mřížku<br>Čárkovaně<br>Automaticky přizpůsobit |
| Kontrolní bod      | <ul> <li>✓ Referenční kóty</li> <li>✓ Svary</li> <li>✓ Kóty DimXpert</li> <li>✓ Zobrazit všechny typy</li> </ul>                                                                                   | V mřížce:<br>Počet vedlejších čar<br>100.00mm                                |
| Теčка              | Měřítko textu: 1:1 V<br>Vždy zobrazit text ve stejné velikosti                                                                                                    | mezi hlavnimi:<br>Počet zachytávacích<br>bodů na vedlejší čarách:            |
| Žádný              | <ul> <li>Zobrazit položky jen v pohledu, ve kterém byly vytvořeny</li> <li>Zobrazit popisy</li> <li>Použít nastavení sestavy pro všechny součásti</li> <li>Skrýt odpojené kóty a popisy</li> </ul> | Přejít na systémová zachycení                                                |

#### Jednotky.

Systém jednotek

○ MKS (metr, kilogram, sekunda)

○ CGS (centimetr, gram, sekunda)

○ MMGS (milimetr, gram, sekunda)

○ IPS (palec, libra, sekunda)

Vlastní

|                         | 1             | 1               | 1        | 1     |
|-------------------------|---------------|-----------------|----------|-------|
| Тур                     | Jednotka      | Desetinná místa | Zlomkový | Další |
| Základní jednotky       | •             | •               | •        | •     |
| Délka                   | milimetry     | .12             |          |       |
| Délka duálního kótování | palce         | .12             |          |       |
| Úhel                    | stupně        | .12             |          |       |
| Fyzikální vlastnosti/vl | astnosti řezů |                 |          |       |
| Délka                   | milimetry     | .12             |          |       |
| Hmota                   | kilogramy     |                 |          |       |
| Objem na jednotku       | metry^3       |                 |          |       |
| Jednotky pohybu         |               |                 |          |       |
| Čas                     | sekunda       | .12             |          |       |
| Síla                    | newton        | .12             |          |       |
| Síla                    | watt          | .12             |          |       |
| Energie                 | joule         | .12             |          |       |

### Kvalita zobrazení.

Použít definici tečné hrany z verze před 2009

odkazovaných dílů".

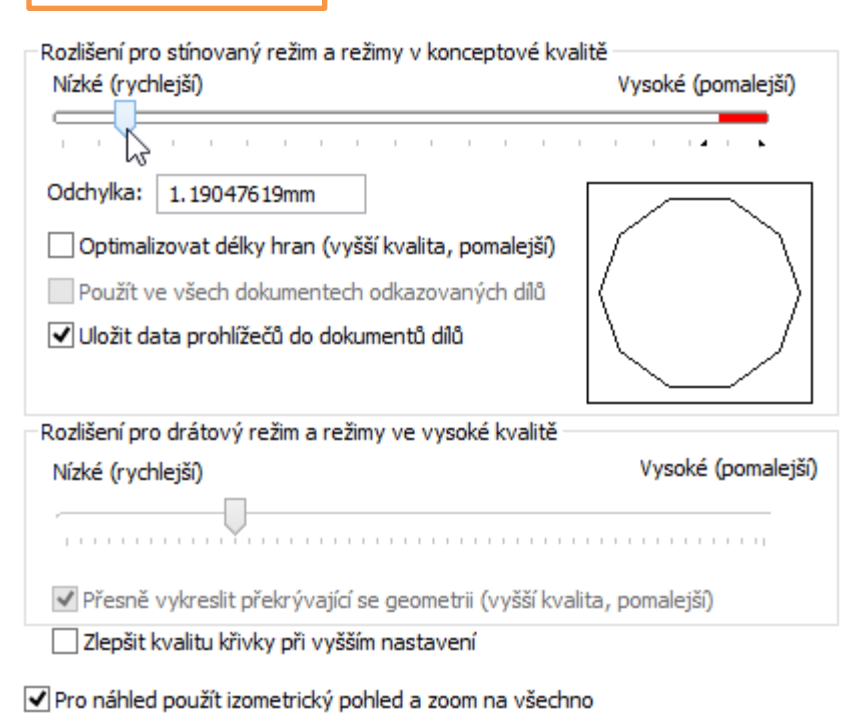

V prostředí sestavy je oproti prostředí dílu aktivní položka "Použít ve všech dokumentech

5

Přejít na výkon

# Vybrané vlastnosti dokumentu pro prostředí výkresu

| Popisy.                                                                                                    | Norma skicování<br>ISO                                                                                |                                                                                                    |
|----------------------------------------------------------------------------------------------------|----------------------------------------------------------------------------------------------------|----------------------------------------------------------------------------------------------------|
| Norma skicování<br>ISO                                                                                     | Norma pozic                                                                                           |                                                                                                    |
| Text       Písmo…     ISOCPEUR       Připojení       Hrana/vrchol:       Ploška/plocha:       Venřipojeno: | Styl odkazové čáry                                                                                    | 1                                                                                                    |
| Zalomené odkazové čáry                                                                                     | ■ 0.25mm v 0.18mm                                                                                     | Hladina<br>-Žádná- V                                                                                                    |
| Délka zalomení: 5mm<br>Počáteční nuly: Standardní v<br>Přebytečné nuly: Odstranit v                        | Písmo ISOCPEUR<br>Horní: Číslo položky v                                                              | Jednoducha pozice     Definováno<br>uživatelem:       Styl:     Podtržené     Definováno<br>uživatelem:       Velikost:     Přizpůsobit     10.000mm       Odsazení:     0.000mm     🗘 |
|                                                                                                    | Dolní: Množství V                                                                                     | Sdružené pozice<br>Styl: Podtržené Velikost: Přizpůsobit Velikost:                                                                                                    |
|                                                                                                    | Zobrazení odkazové čáry<br>Rovná Zalomená<br>Použít délku zalomení z dokumentu<br>Délka zalomení: 5mm | Odsazení 0.000mm                                                                                                    |
|                                                                                                    |                                                                                                    | Kulaté 🎇 Nahoře 🕄 Vpravo                                                                                                    |

Popisy - Pozice.

#### Popisy – Základny. -Norma skicování IS0 Norma základen ISO $\mathbf{v}$ А Styl odkazové čáry ..... v 0.18mm - 0.25mm $\mathbf{v}$ Styl rámečku ¥ Hladina - 0.25mm 0.18mm ¥. -Žádná- $\mathbf{v}$ Text ISOCPEUR Písmo... Značka základny Typ zobrazení: Podle normy ¥ Další jmenovka: Α Styl kotvy

لک

L

## Popisy – Geometrické tolerance.

| Norma skicování<br>ISO                         |               |
|------------------------------------------------|---------------|
| Norma geometrické tolerance                    |               |
| ISO ¥                                          |               |
| Styl odkazové čáry                             |               |
|                                                | ⊕   0.1   A ] |
| 0.25mm ∨ 0.18mm                                |               |
| Styl rámečku                                   |               |
| ₩ī — · ·                                       |               |
| ■ 0.25mm v 0.18mm                              | Hladina       |
| Text<br>Písmo ISOCPEUR                         |               |
| Kotva odkazové čáry<br>Nejblíže  Vlevo  Vpravo |               |
| Zobrazení odkazové čáry                        |               |
| 🔾 Rovná 💿 Zalomená                             |               |
| Použít délku zalomení z dokumentu              |               |
| Délka zalomení: 5mm                            |               |

| Popisy – Poznámky.                                                                                                    |         |
|----------------------------------------------------------------------------------------------------|---------|
| Norma skicování<br>ISO                                                                                                    |         |
| Norma poznámek<br>ISO V                                                                                                    |         |
| Styl odkazové čáry<br>                                                                                                    | POZNÁMK |
| Zarovnání textu: Vlevo 🗸                                                                                                    | Hladina |
| Kotva odkazové čáry<br>Nejblíže                                                                                                    |         |
| Zobrazení odkazové čáry<br>Rovná Zalomená Podtržená<br>Použít délku zalomení z dokumentu<br>Délka zalomení: 5mm<br>Zachycení zarovnání vodící čáry |         |
| Ohraničení<br>Styl: Žádné v<br>Velikost: Přizpůsobit v                                                                                             |         |
| 0.000mm 3 10.000mm 3                                                                                                    |         |

## Popisy – Drsnosti povrchu.

| Norma skicování<br>ISO                                    |                      |
|-----------------------------------------------------------|----------------------|
| Norma drsnosti povrchu<br>ISO V<br>Styl odkazové čáry<br> | 1,6                  |
| Písmo ISOCPEUR                                            |                      |
| Zobrazení odkazové čáry<br>O Rovná 💿 Zalomená             | Hladina<br>-Žádná- V |
| Použít délku zalomení z dokumentu Délka zalomení: 5mm     |                      |

Zobrazit značky dle 2002

| Popisy – Značky svaru.                   |                      |
|------------------------------------------|----------------------|
| Norma skicování<br>ISO                   |                      |
| Norma značky svaru                       |                      |
| ISO 🗸                                    |                      |
| Styl odkazové čáry                       |                      |
| Patka písma Century Gothic               | Hladina<br>-Žádná- V |
| Kotva odkazové čáry<br>Nejblíže    Vlevo |                      |

🗌 Značky svaru pevné velikosti

## Kóty.

| Norma dricování                                                                                 |                                     |
|-------------------------------------------------------------------------------------------------|-------------------------------------|
| ISO                                                                                             |                                     |
| Text                                                                                            | Šipky                               |
| Písmo ISOCPEUR                                                                                  | 1.4mm                               |
| Duální kótování<br>Zobrazeni duálního<br>kótování Dole Vpravo Vlevo                             | 4mm →                               |
| Primární přesnost Dvojitá přesnost                                                              |                                     |
| x x x 0 1 0,12 × x x 0 1 0,12 ×                                                                 | Styl: Styl:                         |
| 1.50 Stejná jako nomir V 1.50 Stejná jako nomir V                                               | Velikost odsazení                   |
| Spojit přesnost s modelem Spojit přesnost s modelem                                             |                                     |
| Zobrazení zlomků<br>Styl: X/X XX XX Velikost zlomku: 100% V<br>Zobrazit dvojité uvozovky (****) |                                     |
|                                                                                                 | Přerušit vynášecí/kótovací čáry     |
| Pridat pocatechi nulu pro nodnoty mensi nez 1                                                   | Mezera 5mm                          |
| Zalomené odkazové čáry                                                                          |                                     |
| Délka zalomení: 3mm                                                                             | Přerušit jen okolo kótovacích šipek |
|                                                                                                 | Vynášecí čáry                       |
| Počáteční nuly: Standardní 🗸                                                                    | Mezera: 0.01mm                      |
| Přebytečné nuly: Odstranit 🗸                                                                    | Přes kótovací čáru:                 |
| Zobrazit jednotky                                                                               |                                     |
| Automaticky přidat závorky                                                                      | Úhel zachytávání odkazové čáry      |
| Vystředit mezi vynášecími čarami                                                                | poloměru/průměru: 15stupne          |
| Zahrnout předpony do tolerančního pole                                                          | Telessee                            |
| Zobrazit duální základní kótu v jednom poli                                                     | I DIEFANCE                          |
| Zobrazit kóty jako přerušené v přerušených pohledech                                            | Použít aktualizovaná pravidla       |

| Kóty – Úhel.                                                                         |                      |
|--------------------------------------------------------------------------------------|----------------------|
| Norma skicování<br>ISO                                                               |                      |
| Norma kóty úhlu                                                                      |                      |
| ISO 🗸                                                                                |                      |
| Styl odkazové čáry                                                                   | - is                 |
| Vodorovně: 🔿 Vlevo 💿 Na střed 🔷 Vpravo<br>Svisle: 🔷 Nahoru 💿 Na střed 🔷 Dolů         | Hladina<br>-Žádná- V |
| Přesnost<br>x.x <sup>01</sup> / <sub>01</sub> 0,12 ∨<br>1.50 Stejná jako nominální ∨ |                      |

#### Kóty – Délka oblouku. Norma skicování IS0 Norma kóty délky oblouku $\mathbf{v}$ ISO 6 Styl odkazové čáry ..... ¥ 0.18mm - 0.25mm ¥ Text Písmo... ISOCPEUR Hladina Vodorovně: ○ Vlevo Na střed O Vpravo -Žádná-Svisle: ○ Nahoru Na střed Duální kótování Umístění textu Zobrazení duálního kótování Zobrazit jednotky pro duální 0 zobrazení ○ Dole ○ Vlevo Nahoře ○ Vpravo Primární přesnost Dvojitá přesnost .01 X.XXX .01 .01 X.XXX .01 0,12 ¥. 0,12 v +.88 1.50 −.88 +.88 1.50 −.88 Stejná jako nomir 🗸 Stejná jako nomir 🗸

V.

| Kóty – Zkosení.                                                                                                    |                                                                                        |
|----------------------------------------------------------------------------------------------------|----------------------------------------------------------------------------------------|
| Norma skicování<br>ISO                                                                                                    |                                                                                        |
| Norma kóty zkosení<br>ISO V                                                                                                    | . <u>e</u> 9                                                                           |
| Styl odkazové čáry           Image: Constraint of the second second seco | 10 x 45                                                                                |
| Text<br>Písmo ISOCPEUR<br>Vodorovně: Vlevo  Na střed Vpravo<br>Svisle: Nahoru  Na střed Dolů                                                                                                    | Hladina<br>-Žádná-                                                                     |
| Duální kótování<br>Zobrazení duálního<br>kótování<br>Nahoru ODolů OVpravo OVlevo                                                                                                    |                                                                                        |
| Primární přesnost     Dvojitá přesnost       xxx01<br>.01     0,12     xxx01<br>.0,12     0,12       1.50<br>.01     Stejná jako nomir V     1.50<br>.0,12     0,12                                                                                                    | Formát textu zkosení<br>() 1 X 1 () 1 X 45° () 45° X 1 () C 1<br>Formát "X": () X () x |
| Úhlová přesnost<br>x.x <sup>01</sup> / <sub>2</sub> 0, 12 ✓<br>1. <sup>50</sup> / <sub>238</sub> Stejná jako nomir ✓                                                                                                    |                                                                                        |

| Kóty – Průměr.                                                     |                |              |                 |
|--------------------------------------------------------------------|----------------|--------------|-----------------|
| Norma skicování<br>ISO                                             |                |              |                 |
| Norma kóty průměru                                                 |                |              |                 |
| ISO 🗸                                                              |                |              |                 |
| Styl odkazové čáry                                                 |                |              | ⊕ <sup>10</sup> |
|                                                                    | $\bigcirc$     | $\mathbf{i}$ |                 |
| Text<br>Písmo ISOCPEUR                                             |                |              |                 |
| Vodorovně: 🔿 Vlevo 💿 Na střed 🔿 Vpravo                             | Hladina        |              |                 |
| Svisle: 🔿 Nahoru 💿 Na střed 🔿 Dolů                                 | -Žádná-        |              | ~               |
| Duální kótování<br>Zobrazení duálního<br>kótování zobrazení        | Umístění textu |              |                 |
| Nahoře Ole Ovpravo Vlevo                                           |                |              |                 |
| Primární přesnost Dvojitá přesnost                                 |                |              |                 |
| x x 01 0, 12 V X X 01 0, 12 V                                      |                |              |                 |
| 1.50<br>Stejná jako nomir V 1.50<br>Stejná jako nomir V            |                |              |                 |
| Zkrácený 🔹 Zobrazit druhou vnější šipku 🗹 Zobrazit plnou odkazovou |                |              |                 |

Tolerance...

| Kóty – Popis díry.                                                                                                    |                                                              |
|----------------------------------------------------------------------------------------------------|--------------------------------------------------------------|
| Norma skicování<br>ISO                                                                                                    |                                                              |
| Norma popisu<br>ISO V                                                                                                    |                                                              |
| Styl odkazové čáry         Image: Constraint of the state of the state of the | Ø10 V 38.12                                                  |
| Písmo       ISOCPEUR         Vodorovně:       Vlevo       Na střed       Vpravo         Svisle:       Nahoru       Na střed       Dolů                                                                                                    | Hladina<br>-Žádná- V                                         |
| Duální kótování<br>Zobrazení duálního<br>kótování zobrazení                                                                                                    | Umístění textu                                               |
| Primární přesnost     Dvojitá přesnost       x.x. <sup>01</sup> / <sub>01</sub> 0,12     x.x. <sup>01</sup> / <sub>01</sub> 1.50     Stejná jako nomir V     1.50                                                                                                    | Oddělovač počtu<br>Použít normu dokumentu  Použít normu díry |

🗹 Zobrazit druhou vnější šipku 🛛 🗹 Zobrazit plnou odkazovou čáru

| Kóty – Lineární.                                                                                                    |                                     |
|----------------------------------------------------------------------------------------------------|-------------------------------------|
| Norma skicování<br>ISO                                                                                                    |                                     |
| Norma lineární kóty                                                                                                    |                                     |
| ISO 🗸                                                                                                    |                                     |
| Styl odkazové čáry         Image: Constraint of the second second seco |                                     |
| Text<br>Písmo ISOCPEUR                                                                                                    |                                     |
| Vodorovně: 🔿 Vlevo 💿 Na střed 🔿 Vpravo                                                                                                    | Hladina                             |
| Svisle: 🔿 Nahoru 💿 Na střed 🔿 Dolů                                                                                                    | -Žádná-                             |
| Duální kótování                                                                                                    | Umístění textu                      |
| Zobrazení duálního     Kótování     Olů     Dolů     Ovpravo     Vlevo                                                                                                    | Odstranit čáry kót pro vnější šipky |
|                                                                                                    |                                     |

Stejná jako nomir 👒

1.50 -.88

¥

Tolerance...

Stejná jako nomir \vee

1.50

## Kóty – Souřadnicové.

| Norma skicování<br>ISO                                                                                                    |                                              |
|----------------------------------------------------------------------------------------------------|----------------------------------------------|
| ISO V                                                                                                    | <b>—</b> ——————————————————————————————————— |
| Styl odkazové čáry<br>                                                                                                    |                                              |
| Text<br>Písmo ISOCPEUR<br>Vodorovně: OVlevo ONa střed OVpravo                                                                                                    | Hladina                                      |
| Svisle: ONahoru ONa střed ODolů Duální kótování                                                                                                    | j -Žádná- ✓                                  |
| Zobrazit jednotky pro dualni<br>kótování     Zobraziť jednotky pro dualni<br>zobrazení     Nahoře O Dole O Vpravo O Vlevo                                                   |                                              |
| Primární přesnost<br>x.x. <sup>01</sup><br>1.50 O, 12 V Dvojitá přesnost<br>x.x. <sup>01</sup><br>0, 12 V 1.50 O, 12 V<br>1.50 Stejná jako nomir V 1.50 Stejná jako nomir V |                                              |
| Zobrazit jako řetězovou<br>kótu                                                                                                    |                                              |

| Kóty – Poloměr.                                                                                                    |                    |            |
|----------------------------------------------------------------------------------------------------|--------------------|------------|
| Norma skicování<br>ISO                                                                                                 |                    |            |
| Norma radiální kóty<br>ISO V                                                                                           |                    |            |
| Styl odkazové čáry                                                                                                    | R5                 |            |
| Vodorovně: 🔿 Vlevo 💿 Na střed 🔿 Vpravo<br>Svisle: 🔿 Nahoru 💿 Na střed 🔵 Dolů                                           | Hladina<br>-Žádná- | ¥          |
| Duální kótování<br>Zobrazení duálního kótování Zobrazit jednotky pro<br>duální zobrazení<br>Nahoře ODole Vpravo OVlevo | Umístění textu     | $\bigcirc$ |
| Primární přesnost<br>x.x. <sup>01</sup><br>0,12<br>0,12<br>0,12<br>0,12<br>0,12                                        |                    |            |

– Umístění šipky

🔾 Starší

\*.88 1.50 -.88

🔘 Inteligentní šipky sledují umístění textu

Stejná jako nomir 🗸

Inteligentní šipka se spojuje s obloukem a ukazuje směrem pryč od kóty

\*.88 1.50 -.88

Stejná jako nomir 🗸

Zobrazit plnou odkazovou čáru

#### Osy/Středové značky. Norma skicování IS0 Hladina osy Osy -Žádná-Prodloužení osy: 4mm $\mathbf{v}$ Středové značky Hladina středové značky -Žádná-Velikost: $\mathbf{v}$ 2.5mm Prodloužené čáry Styl osy Středové značky drážky Umístit podle drážky 🔾 Umístit podle listu + +

## Tabulky.

| Norma skicování<br>ISO                |       |
|---------------------------------------|-------|
| Text<br>Písmo ISOCPEUR                |       |
| Nastavení<br>Použít nastavení šablony |       |
| Odsazení obsahu buněk                 |       |
| Vodorovné odsazení:                   | 0.5mm |
| Svislé odsazení:                      | 1mm   |

| Norma skicování -<br>ISO                                                           |                                                      |                    |
|------------------------------------------------------------------------------------|------------------------------------------------------|--------------------|
| Ohraničení                                                                         | 0.25mm ∨<br>0.25mm ∨                                 | Hladina<br>-Žádná- |
| Text<br>Písmo ISa<br>Zobrazení nulovél<br>O Dash "-"<br>O Nula "0"<br>Vynechat mís | OCPEUR<br>ho množství                                |                    |
| Chybějící součást                                                                  | <b>lek pro chybějící součást</b><br>íkrtnutým textem |                    |
| očáteční nuly:<br>řebytečné nuly:                                                  | Standardní V                                         |                    |

Omezit kusovníky jen s nejvyšší úrovní na jednu konfiguraci

✓ Automatická aktualizace kusovníku

~

| Norma skicování<br>ISO                 |
|----------------------------------------|
| ISO                                    |
|                                        |
| Norma pomocného pohledu                |
| ISO Y                                  |
| Styl čáry                              |
| ······································ |
| 0.25mm ∨ 0.00mm                        |
| Text pomocné šipky                     |
| Písmo ISOCPEUR                         |
| Text jmenovky pohledu                  |
| Písmo ISOCPEUR                         |
| Možnosti jmenovky                      |
| Podle normy                            |
| Název: Jmenovka:                       |
| <Žádný> 🗸 🗸                            |
| Měřítko: Oddělovač:                    |
| <Žádný> 💙 (X:X) 🗸                      |
| 🔵 Dva řádky 🛛 🖲 Jeden řádek            |
| Zobrazit jmenovky nad pohledem         |

| Jmenovky – Detail.                      |
|-----------------------------------------|
| Norma skicování<br>ISO                  |
| Norma detailního pohledu                |
| ISO 🗸                                   |
| Kruh                                    |
| ₩ <b>₩</b>                              |
| 0.25mm ∨ 0.00mm                         |
| Ohraničení                              |
| ₩ <b>₩</b>                              |
| 0.25mm 		 0.00mm                        |
| Text detailu<br>Písmo ISOCPEUR          |
| Text jmenovky pohledu<br>Písmo ISOCPEUR |
| Možnosti jmenovky<br>Podle normy        |
| Název: Jmenovka:                        |
| <žádný> 🗸 🗸                             |
| Měřítko: Oddělovač:                     |
| <žádné> v (X:X) v                       |
| 🔾 Dva řádky 💿 Jeden řádek               |
| Zobrazit jmenovky nad pohledem          |

| ISO                                      |                                        |
|------------------------------------------|----------------------------------------|
| Norma pohledu řezu                       | Hladina                                |
| ISO 🗸                                    | -Žádná-                                |
| Styl čáry                                | Velikost řezu/pohledu                  |
| ······································   | 2.1mm                                  |
| 0.25mm ∨ 0.00mm                          | 6mm                                    |
| × ×                                      | 12mm                                   |
| Taut žielu žezu                          | Upravit podle písma šipky řezu         |
| Písmo ISOCPEUR                           | Styl:                                  |
| Možnosti jmenovky                        |                                        |
| Podle normy                              | 1 GOVERTEL                             |
| Název:<br><Žádný> ♥ Písmo Century Gothic |                                        |
| Jmenovka:                                |                                        |
| X-X V Písmo Century Gothic               |                                        |
| Měřítko:                                 | Celkové zobrazení                      |
| <Žádné> ∨ Písmo Century Gothic           | Skrýt ramena řezné čáry v pohledu řezu |
| Oddělovač:                               | <b>4</b> 7                             |
| (X:X) V Písmo Century Gothic             | o 📕                                    |

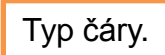

#### Typ hrany:

Viditelné hrany Skryté hrany Skicované čáry Konstrukční čáry Šrafování/výplň Tečné hrany Kosmetický závit Skryté tečné hrany Čáry rozložení Čáry přerušení Viditelné hrany (SpeedPak) Přilehlá součást Ohyb nahoru, rozvinutý tvar Ohyb dolů, rozvinutý tvar Složky obálky

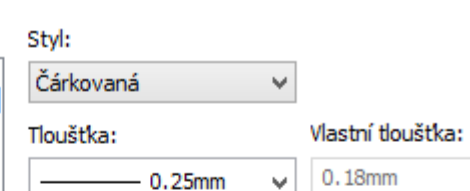

¥.

Styl zakončení:

Plochý

## Styl čáry.

#### Styly čar:

 $\sim$ 

5

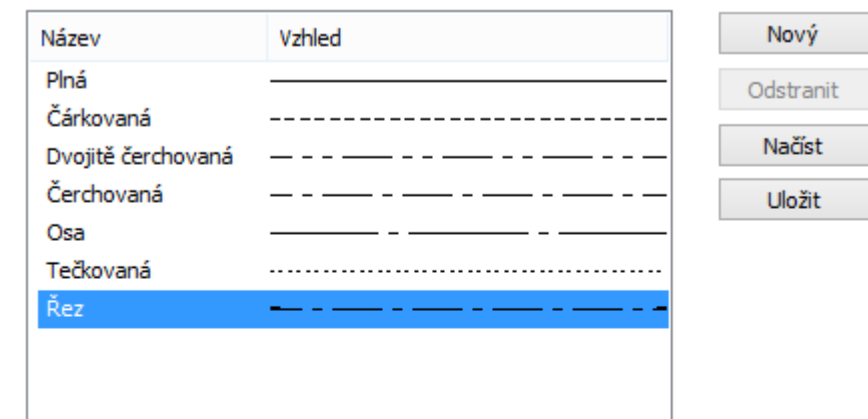

# Náhled

#### Hodnoty délky čar a roztečí:

B,1.25,-0.25,0.25,-0.25

#### Legenda:

A = Normální čára B = Čára se silnými konci Kladná hodnota znamená délku čáry Záporná hodnota znamená mezery mezi čarami

#### Příklad:

Definice: Výsledný styl čáry: A, 1, -1 A, 1, -1, .5, -.5 B, 1, -1

#### Tloušťka čáry.

#### Nastavení tisku tloušťky čáry

Upravit výchozí tloušťku čar pro každou velikost. Změna těchto hodnot nezmění zobrazenou tloušťku čáry.

| Tenká:    |  | 0.25mm  |
|-----------|--|---------|
| Normální: |  | 0.5mm   |
| Hrubá:    |  | 0.7mm   |
| Hrubá(2): |  | 1mm     |
| Hrubá(3): |  | 1.2mm   |
| Hrubá(4): |  | 1.4mm   |
| Hrubá(5): |  | 1.6mm   |
| Hrubá(6): |  | 2mm     |
|           |  | Obnovit |

## Plechové díly.

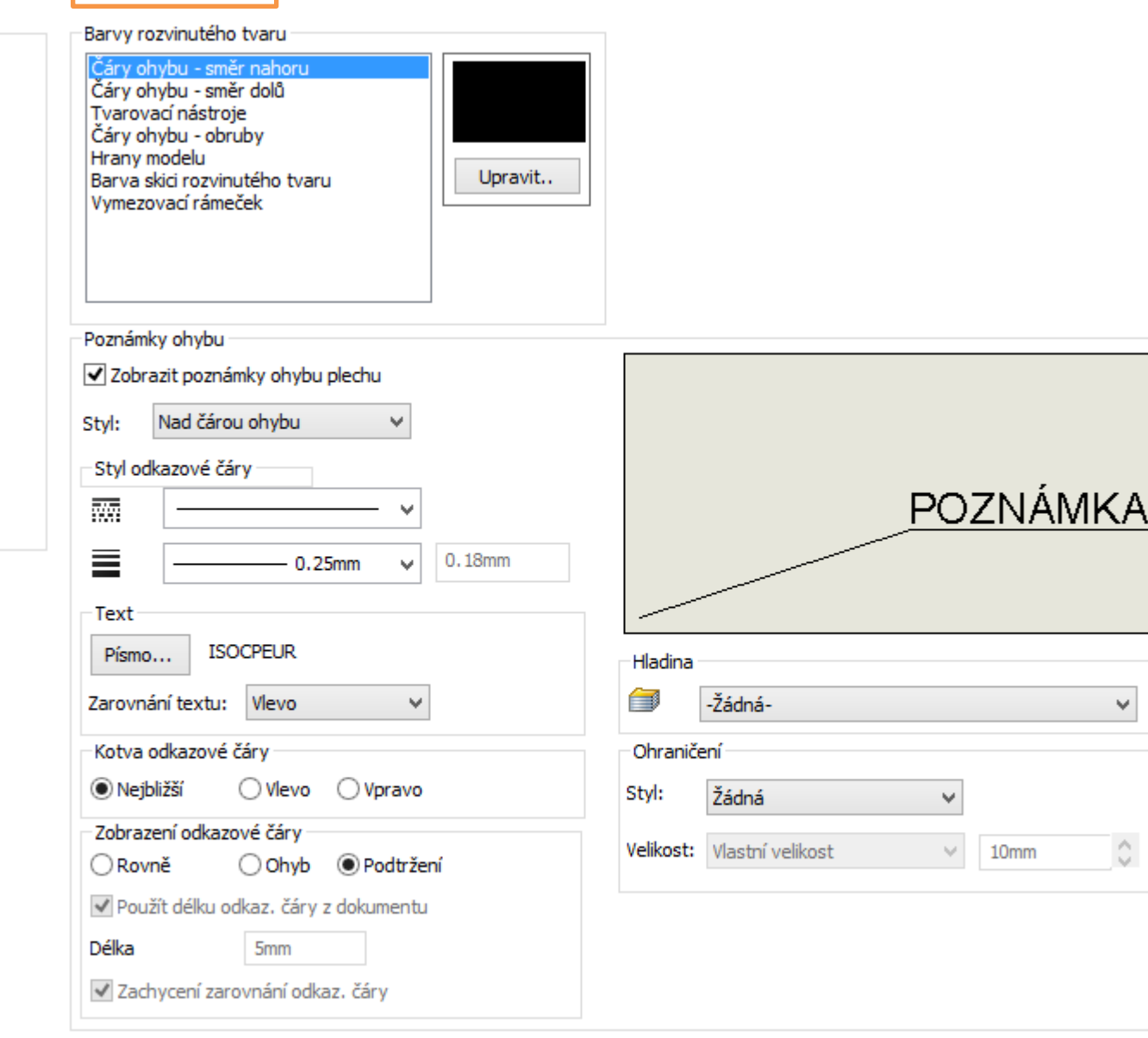

#### Zobrazit pevnou plochu

Zobrazit podélný směr

¥

 $\wedge$ 

5

# Významné vlastnosti a nastavení dokumentů – příklad k procvičení

Nastavte vlastnosti dokumentů dle následujících požadavků:

V prostředí dílu:

- virtuální vrchol nastavte na tečku
- zobrazte mřížku skicování

V prostředí výkresu:

- zvolte rozvržení automatických pozic nahoře
- použijte zalomenou odkazovou čáru u popisu drsnosti
- aktivujte přidání počáteční nuly pro hodnoty menší než 1
- umístěte text kóty zkosení na odkazovou čáru
- umístěte středové značky drážky podle drážky
- zvolte alternativní zobrazení čáry řezu a skryjte ramena řezné čáry v pohledu řezu
- nastavte tloušťku čáry tenké a normální dle platné normy

# Použité zdroje

Pro tvorbu digitálního učebního materiálu byl použit následující software:

Microsoft Office PowerPoint 2007 SP3 MSO, Microsoft Corporation.

SolidWorks 2013 SP4.0, studijní edice pro školní rok 2013-2014, Dassault Systemes.

SolidWorks eDrawings Professional 2013 SP4.0, studijní edice pro školní rok 2013-2014, Dassault Systemes.

Výstřižky 6.1.7601, Microsoft Corporation.